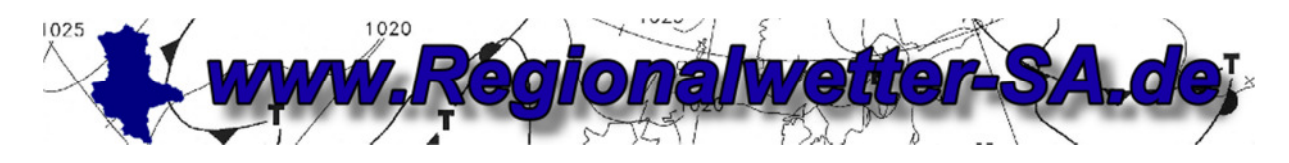

Stand: 01.04.2014

# Anleitung zur Einbindung der Template-Datei im Netzwerk

## Direct Link mit WsWin verwenden

WsWin bietet die Möglichkeit Wetterdaten einfach und ohne großen Aufwand per Direct\_Link zu versenden. Es findet kein Datenupload statt, sondern WsWin sendet die Wetterdaten direkt per Link an den angegebenen Server.

Nachfolgend eine kurze Beschreibung, wie der Direct\_Link in WsWin eingerichtet und aktiviert werden kann.

Dazu muss die Datei (hier als Beispiel) 06849\_regional.txt im Programmverzeichnis von WsWin gespeichert werden.

(Wichtig: Speichern nur im direkten Programmverzeichnis von WsWin (kein Unterordner), ansonsten arbeitet WsWin die Datei nicht ab.)

#### In WsWin Aufzeichnung zuerst stoppen.

#### Unter "Internet" → "Einstellungen" auswählen.

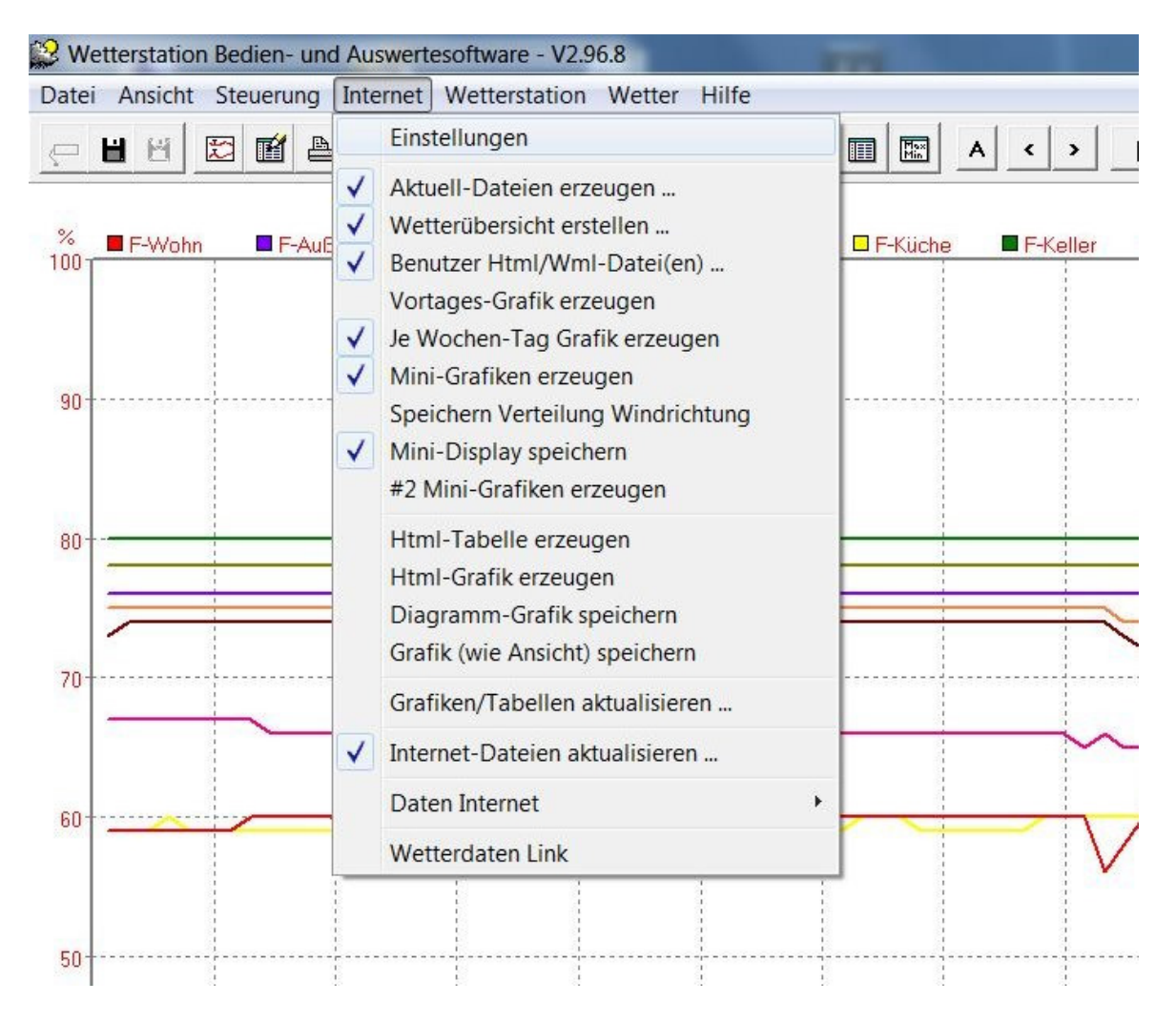

- Es öffnet sich der Dialog Internet-Einstellungen

- Den Reiter WWW auswählen und folgende Einstellungen bei der jeweils nächsten freien Nummer (1.) vornehmen. Haken bei aktiv (2.) nicht vergessen.

| <u>O</u> k <u>H</u> ilfe                                                                                                    | Abbrechen                                                                      |
|----------------------------------------------------------------------------------------------------|--------------------------------------------------------------------------------|
| Allgemeines   Startseite   HTML   Grafik  <br>wetterarchiv.de  <br>1.<br>1.                                                                                     | Grafik 2 Sensoren current.html Wunderground.com<br>AWEKAS WWW<br>2.<br>Sichern |
| Anmeldedaten #1 Regionalwetter-SA<br>Template Datei 06849_regional.txt<br>Login<br>Passwort                                                                     | 4. 6.   5. ✓ aktiv   ✓ zeige Passwort                                          |
| Internet Update     7.       X     5m     30m     3h     8h       10m     1h     4h     12h       15m     2h     6h     24h       1h:     00:00     -     00:00 | 0 	♣ Minuten Offset<br>Test                                                    |
|                                                                                                    |                                                                                |

- 3. Über den Button die vorher eingefügte Textdatei 06849\_ regional.txt auswählen
- 4. Login aus der Email eintragen
- 5. Passwort aus der Email eintragen
- 6. Kästchen aktiv aktivieren.
- 7. Unten unter Internet Update den Sendeintervall einstellen. Bitte 5 10 Minuten auswählen.
- 8. Mit dem **Test** Button kann getestet werden ob der Datenversand klappt, im Diagramm von WsWin sieht man dann einen kleinen Text unten.

| Sensor           | Temp. 2 m       | *C        | Windchill      | <b>'C</b> | Temp. Boo | den "C | Luftdruck | hPa             | Windboer   |
|------------------|-----------------|-----------|----------------|-----------|-----------|--------|-----------|-----------------|------------|
| MinWert          | 06:42           | 8.1       | 06:42          | 8.1       | 06:24     | 8.2    | 18:04     | 1019.6          | Ø 10 min.  |
| MaxWert          | 16:14           | 26.7      | 16:14          | 26.7      | 15:58     | 43.1   | 07:26     | 1024.9          | 15:28      |
| Durchschnitt     | (-0.99)         | 16.91     |                | 16.9      |           | 20.36  | ^1.1hPa/h | 1023.4          | 3.6 km     |
| 23.08.18:04      | F: 23 %         | 24.9      |                | 24.9      | F 13 %    | 23.0   | gewittrig | <b>₽</b> 1019.6 | 2 Bit 0-NC |
| 00:10 (http://ww | ww.regionalwett | er-sa.de/ | daten/get_date | n.php ->p | ost       |        |           |                 |            |

Achtung die Datenübermittlung geht sehr schnell. Sollte es nicht beim ersten Mal klappen, bitte den **Dialog** mit **Ok** schließen und erneut öffnen und den **Test** Button nochmals drücken.

Hat alles geklappt?

Die Aufzeichnung wieder starten (nicht vergessen).

Auf der Website <u>www.Regionalwetter-SA.de</u> nachschauen ob die aktuellen Wetterdaten erscheinen. Dazu auf "**Über uns …**" klicken, in der Tabelle sieht man die angezeigte Auslesezeit. Diese muss dann der Sendezeit entsprechen.

## Erläuterungen zur derzeitigen XXXXX\_regional.txt

(hier eine txt als Beispiel  $\rightarrow$ den Inhalt bitte an die jeweilige Station anpassen)

| 01 - Olnfo=Regionalwetter-SA<br>02 - 1Typ=1<br>03 - 2Url=http://www.regionalwetter-sa.de<br>04 - 3File=.\html\sa_de_101.txt<br>05 - 4Senddata=?valSA=<br>06 - 5Separator=;<br>07 - 6Unit=0<br>08 - 7Userpw_md5=0<br>09 - 8Success=OK<br>10 - 9Version=2 | e/daten/get_daten.php                                |
|----------------------------------------------------------------------------------------------------|------------------------------------------------------|
| <u>11 -</u> xBeginData                                                                                                    | bis hierher vorgegebenes Format durch WsWin          |
| <mark>12</mark> - sa_de_101                                                                                                    | interne ID                                           |
| <mark>13</mark> - 06849                                                                                                    | Postleitzahl der teilnehmenden Station               |
| <b>14</b> - SA                                                                                                    | Kürzel für Bundesland                                |
| 15 - Dessau Süd                                                                                                    | Ortsname der teilnehmenden Station                   |
| <mark>16</mark> - 51.798716                                                                                                    | Koordinate der teilnehmenden Station (ggf. anpassen) |
| 17 - 12.245700                                                                                                    | Koordinate der teilnehmenden Station (ggf. anpassen) |
| <u>18</u> - 25                                                                                                    | Korrekturwert für Kartendarstellung (ggf. anpassen)  |
| <b>19</b> - 6                                                                                                    | Korrekturwert für Kartendarstellung (ggf. anpassen)  |
| 20 - Sprite01                                                                                                    | Nickname des Stationsbetreibers                      |
| 21 - www.DessauWetter.de                                                                                                    | Webadresse des Stationsbetreibers                    |
| 22 - Davis VP2                                                                                                    | Stationstyp                                          |
| 23 - %ws_altitude%                                                                                                    | Stationshöhe                                         |
| <mark>24</mark> - %ws_vers%                                                                                                    | Version WsWin                                        |
| 25 - %ws_date%                                                                                                    | Auslesedatum                                         |
| <mark>26</mark> - %ws_time%                                                                                                    | Auslesezeit                                          |
| <mark>27</mark> - %curval[ <mark>0</mark> ]%                                                                                                    | aktuelle Temperatur 2 m (Sensor-ID 0)                |
| 28 - %curminmaxhour[2,0,0]%                                                                                                    | maximale Temperatur 2 m (Sensor-ID 0)                |
| <mark>29</mark> - %curminmaxhour[1,0, <mark>0</mark> ]%                                                                                                    | minimale Temperatur 2 m (Sensor-ID 0)                |
| <mark>30</mark> - %curminmaxhour[0,1, <mark>0</mark> ]%                                                                                                    | Temperatur 2 m vor 1 Stunde (Sensor-ID 0)            |
| <mark>31</mark> - %curminmaxhour[1,0, <mark>13</mark> ]%                                                                                                    | minimale Temperatur + 5 cm (Boden) (Sensor-ID 3)     |
| <mark>32</mark> - %curval[-1]%                                                                                                    | aktuelle Luftfeuchte (Sensor-ID -1)                  |
| <mark>33</mark> - %curval[ <mark>33</mark> ]%                                                                                                    | aktuelle Luftdruck (Sensor-ID 33)                    |
| <mark>34</mark> - %ws_baro3h%                                                                                                    | Luftdruckdifferenz /3 h                              |
| <mark>35</mark> - %rainday%                                                                                                    | Regenmenge heute                                     |
|                                                                                                    |                                                      |

| 36 - %avg10minwinddir_txt%              | durchschnittliche Windrichtung 10 min.         |
|-----------------------------------------|------------------------------------------------|
| 37 - %avg10minwind%                     | durchschnittlicher Wind 10 min.                |
| <mark>38</mark> - %curval[45]%          | aktuelle Windböe (Sensor-ID 45)                |
| 39 - %curminmaxhour[2,0,45]%            | maximale Windböe (Sensor-ID 45)                |
| 40 - %curval[43]%                       | aktueller Taupunkt (Sensor-ID 43)              |
| 41 - %curminmaxhour[1,0,44]%            | minimaler Windchill (Sensor-ID 44)             |
| 42 - %sunday_s%                         | Sonnenscheinzeit heute                         |
| 43 - http://www.dessauwetter.de/cam/arc | hive/cam-dessau.jpg Webadresse zum Webcam-Bild |
| 44 - %rainmonth%                        | Regenmenge laufender Monat                     |
| 45 - %ws_RainSTDV%                      | Abweichung Regenmenge Monat                    |
| 46 - %ws_RainSTDV_proz%                 | Abweichung Regenmenge Monat in Prozent         |
| 47 - %rainyear%                         | Regenmenge laufendes Jahr                      |
| 48 - %ws_rainSTDV_year%                 | Abweichung Regenmenge Jahr                     |
| 49 - %ws_rainSTDV_year_proz%            | Abweichung Regenmenge Jahr in Prozent          |
| 50 - %snowheight%                       | abgelesene Schneehöhe                          |
| 51 - %snowdate%                         | Zeit der Ablesung Schneehöhe                   |
| 52 - %growingtemp%                      | Grünlandtemperatur                             |
| 53 - %growingtempdate%                  | Grünlandtemperatur 200 Datum                   |
|                                         |                                                |

- 54 %growingtempdate\_mpast[00~-001]% Grünlandtemperatur 200 Datum Vorjahr
- eventuell andere verwendete Sensor-ID's (je nach Stationstyp) anpassen
- nicht vorhandene Sensoren  $\rightarrow$  Zeile bitte nur mit *n.v.* versehen
- wenn keine Webcam vorhanden  $\rightarrow$  Zeile bitte nur mit *n.v.* versehen

#### Datei-Abholung mittels WeatherDisplay (WD)

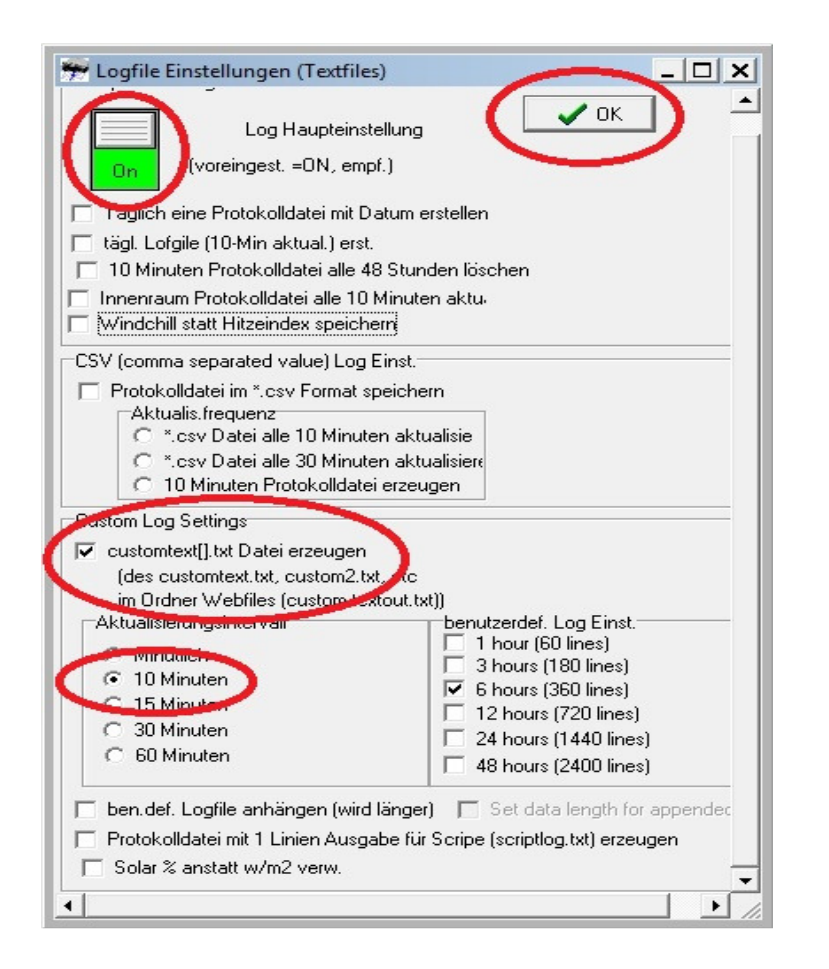

Die erhaltene txt-Datei muss in den webfiles-Ordner von WD kopiert werden.

Dann im Menü "Einstellungen -Protokolldatei erstellen" den Haken bei "Customtext().txt Datei erzeugen" und den Aktualisierungsintervall (10 Minuten) einstellen.

Dann den Hauptschalter auf ON,

dieses Menü mit OK verlassen.

Als nächstes:

"Programmsteuerung ---> FTP/Internet/Email..." klicken.

Dort dann auf "General FTP-Functions" klicken.

Über "*Choose the file*" die txt-Datei auswählen und mittels "*dieses File wählen*" bestätigen. Soll der Ausgabename anders sein, z.B. sa\_de\_101.txt, dann muss man den Ausgabefile mittels "*diesen neuen Namen verw.*" editieren.

Dabei ist darauf zu achten, dass "Lokaler Filename" und "Remote Filename" zeilengleich stehen. Haken bei "Lokaler Filename" für die Datei setzen, die erzeugt werden soll und auch den Schalter von "off" auf "on".

Übertragungszeiten wählen (10 Minuten)

Eventuell noch den FTP-Server beachten, falls die Datei nicht auf das Hauptverzeichnis hochgeladen werden soll.

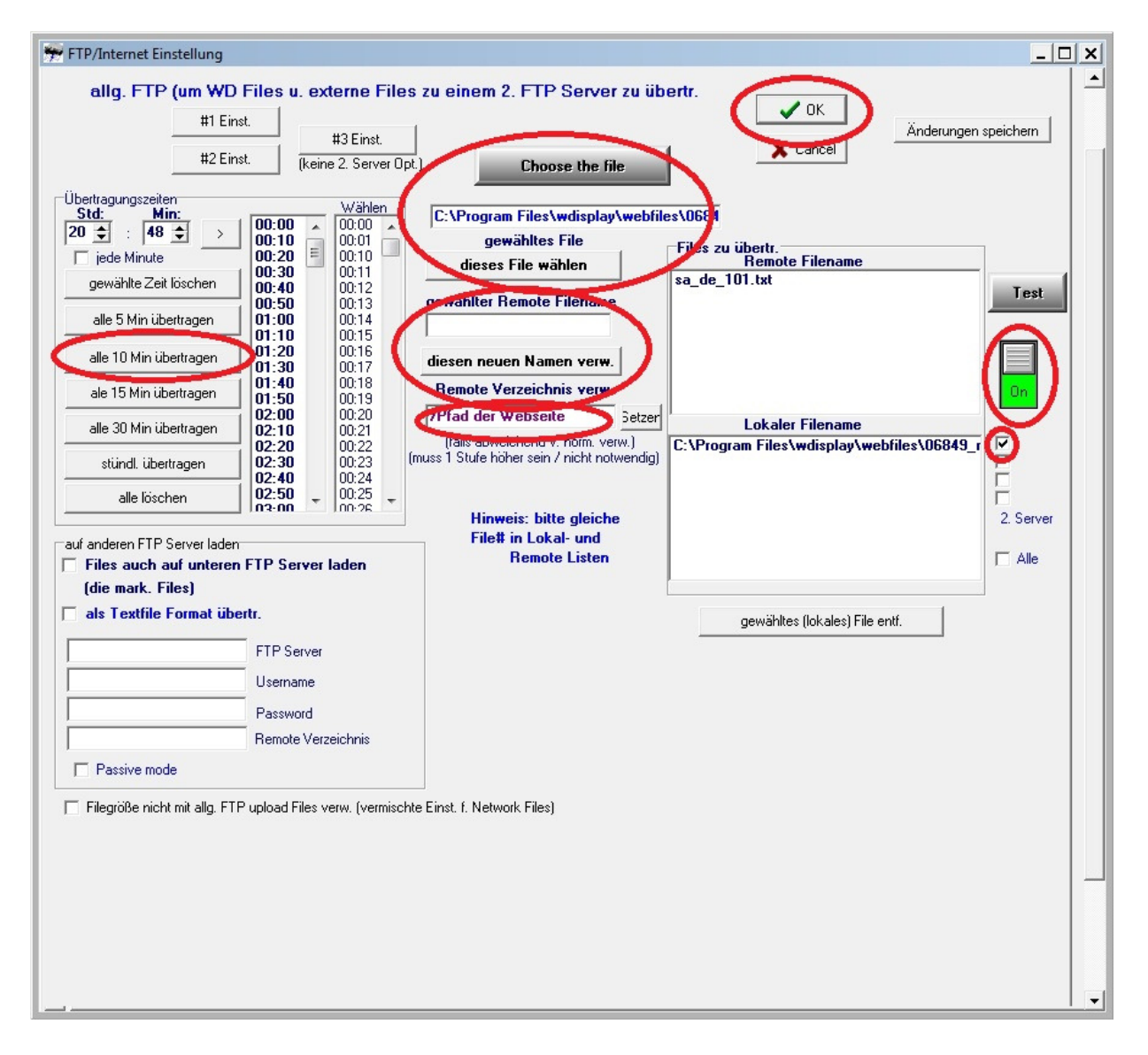

Regionalwetter-SA.de benötigt die Daten in der abzuholenden txt-Datei ohne Einheiten. Daher ist zum Abschluss zu kontrollieren ob unter:

"*Programmsteuerung" --> "Internetdat./Echtzeit FTP…/WDL"-->* Reiter *"custom web page setup"* der Haken bei "*verw. Einh. anhängen*" **nicht** gesetzt ist.

| Webfiles/Webseite Einst.     |                                                               |                                         | _ 0                         |
|------------------------------|---------------------------------------------------------------|-----------------------------------------|-----------------------------|
| 🐔 Web Files Setup #1         | 💔 Web Files Setup #2                                          | 🧏 🧏 Real Time Client FTP/AJAX/          | Weather Display Live Setup  |
| Custom Web Page Setup        | Gizmo/Conditions Colour Setup                                 | Individual Dial Images/Temp Panel Setup | 🔥 Web Files Setup #1 Part 2 |
| benutzerdef.W                | ebseite / indiv. Skalen                                       | Einst/Opt.                              | 🖌 ОК                        |
| 🔲 normalen Webseit           | ennamen anstatt wx.html verw.                                 |                                         | X Cancel                    |
| auch normale Seit            | e aktualis./übertr.                                           |                                         |                             |
| 🖉 🗆 verw. Einh. anhän        | igen                                                          |                                         |                             |
| Verw. u. benatztendel. mieer | st. Uberlagert die folgenden 3 Einst.                         |                                         | Test                        |
| 🔲 🖛 wx.html Files aktu       | alis., aber nicht übertr.                                     |                                         | 1 Got                       |
| 📕 jede Min. akutalis., jed   | loch Übertr. nur zu Web-Ü-Zeiten (nicht err                   | npf.)                                   | View Instructions           |
| 📄 jede Min. aktualis., jed   | doch Übertr. Nur zu Web-Ü-Zeiten (nicht en                    | npf.)                                   | TIGH Instructions           |
| gel. Flughafen-Me            | tar-Daten f. custom tags zul.<br>auch *C                      |                                         | <b>1</b> 11                 |
| .html Fileerweit             | erung verw. (lokal u. Remotefiles, .html = V                  | /oreinst.)                              |                             |
| Erst./Übertr. XML            | Datenseite (aus wdfulldata.htm)<br>pertr. als wdfulldata.xml) |                                         |                             |

\*\*\*\*\*\*

Nach dem 1. Hochladen der Datei bitte den Pfad für die Abholung per Email oder PN im dazugehörigen Forum an den Netzwerkbetreiber <u>info@regionalwetter-sa.de</u> senden. \*\*\*\*\*\*

(hier eine 06849\_regional.txt als Beispiel für die Verwendung mit WD)

sa\_de\_101 06849 SA Dessau Süd 51.798716 12.245700 25 6 Sprite01 www.DessauWetter.de Davis VP2 63 WD\_%wdversion% %date% %time% %temp% %maxtemp% %mintemp% %tempchangelasthourmetric% n.v. %hum% %baro% %pressurechangein3hour% %dayrn% %dirlabel% %10minavspeedinkmh% %gustspeedinkmh%

%todaygustspeedinkmh% %dew% %minwindch% n.v. http://www.dessauwetter.de/cam/archive/cam-dessau.jpg %monthrn% n.v. n.v. %yearrn% n.v. n.v. n.v. n.v. n.v. n.v. n.v.

## Datei-Übergabe mittels Meteoplug

Mit der verwendeten Software Meteoplug gibt es keine Möglichkeit die Template-Datei via Direkt\_Link zu senden.

Zur Einbindung der Wetterdaten wird seitens des Netzwerkbetreibers eine Template-Datei *template-Stationsname.txt* auf dem Server von Regionalwetter-SA.de zur Verfügung gestellt. Der Link zu dieser Datei ist in Meteoplug unter "*Grafikdefinition*" in der Form *template=http://www.regionalwetter-sa.de/meteoplug/template-Stationsname.txt* einzutragen.

| MeteoPlug        | Grafikdefinition                                                                      |
|------------------|---------------------------------------------------------------------------------------|
| Verwaltung       | Definition der Grafik mit Name-Wert-Paaren                                            |
| System Info      | Ausgewählte Grafik                                                                    |
| Einstellungen    | template=http://www.regionalwetter-sa.de/meteoplug/template- <u>Stationsname.t</u> xt |
| Protokolldateien |                                                                                       |
| Datenansicht     |                                                                                       |
| Sensoren         |                                                                                       |
| Wetterstation    |                                                                                       |
| Wetternetzwerk   |                                                                                       |
| Grafikdefinition |                                                                                       |
| Grafikanzeige    |                                                                                       |
| Instrumente      |                                                                                       |
| Lizenz           |                                                                                       |
|                  |                                                                                       |
|                  |                                                                                       |
|                  |                                                                                       |
|                  |                                                                                       |
|                  | Speichern als Regionalwetter-SA Anzeigen Löschen                                      |

Ersetze dabei Stationsname durch deinen Stationsort in Kleinhuchstahen

Neben "Speichern als" ist die Eingabe eines aussagekräftigen Namen vorzunehmen und mit Klick auf "Speichern als" abzuspeichern.

Danach ist auf "*Grafikanzeige*" zu wechseln. Unter "*Ausgewählte Grafik*" ist der vorher gewählte Name der Grafikdatei (verwendeter Name unter "*Speichern als*") auszuwählen. Die durch das verwendete Template erzeugten Daten erscheinen in dem Fenster. Hier können die Daten noch einmal auf offensichtlich vorhandene Fehler kontrolliert werden. Bei Unstimmigkeiten ist Kontakt mit dem Netzwerkbetreiber von Regionalwetter-SA.de aufzunehmen.

Scheint alles in Ordnung ist unten auf "Grafik als URL aufrufen" zu klicken.

Es sollte sich ein neues Fenster öffnen. Sobald das Fenster fertig geladen ist, solltest du einen Link in der Form *http://www.meteoplug.com/cgi-bin/meteochart.cgi?draw=90099f8cd9c95...* sehen. Dieser Link muss kopiert werden und per Email oder PN im dazugehörigen Forum an den Netzwerkbetreiber info@regionalwetter-sa.de zu senden.

| MeteoPlug                                                                                                    | Grafikanzeige                                                                                                    |
|----------------------------------------------------------------------------------------------------|----------------------------------------------------------------------------------------------------|
| Verwaltung<br>System Info<br>Einstellungen<br>Protokolldateien<br>Datenansicht<br>Sensoren<br>Wetterstation<br>Wetternetzwerk<br>Grafikdefinition<br>Grafikanzeige<br>Instrumente | Ausgewählte Grafik Regionalwetter-SA •<br>sa;046_;S;;51;12;0;0;;www<br>Wetter.de;TE923;179;MeteoPlug;21.03.2012;21:43:54;7.4;18.1;2.8;n.v.;n.v.;90;1035.7;n.<br>wetter.de/01.jpg;11.2;n.v.;318.8;n.v.;n.v.;n.v.;n.v.;n.v.;n.v.;n.v. |
| Lizenz                                                                                                    |                                                                                                    |
|                                                                                                    | Grafik als URL aufrufen                                                                                                    |

Der Netzwerkbetreiber von Regionalwetter-SA.de wird diesen Link in einem Cronjob einrichten und bei der nächsten Aktualisierung sollte die Station auf der Karte zu sehen sein. Nicht ungeduldig werden wenn die Station nicht sofort auf der Karte auftaucht, dann ist die Einrichtung seitens des Netzwerkbetreibers von Regionalwetter-SA.de noch nicht abgeschlossen.

(hier eine template-dessau.txt als Beispiel für die Verwendung in Meteohub)

sa\_de\_101;06849;SA;Dessau; 51.798716;12.245700;0;0;Sprite01;www.DessauWetter.de;Davis VP2;63;MeteoPlug;[actual\_day1\_misc\_uploadlocaltime\_8\_2].[actual\_day1\_misc\_uploadlocaltime\_5\_ 2].[actual\_day1\_misc\_uploadlocaltime\_0\_4];[actual\_day1\_misc\_uploadlocaltime\_11\_8];[actual\_min5\_th1\_temp];[actual\_day1\_th1\_tempmax\_1];[actual\_day1\_th1\_tempmin\_1];n.v.;n.v.;[actual\_min5\_th1\_hum\_0];[actual\_min5\_thb0\_seapress\_1];n.v.;[actual\_day1\_rain0\_total];[actual\_min5\_wind3\_maindir text];[actual\_min10\_wind\*\_wind\_1\_3.6#3600];[actual\_min5\_wind\*\_gust\_1\_3.6#3600];[actual\_day1\_ wind\*\_gustmax\_1\_3.6];[actual\_min5\_th1\_dew];[actual\_min5\_wind\*\_chill];n.v.; http://www.dessauwetter.de/cam/archive/cam-dessau.jpg;[actual\_month1\_rain0\_total];n.v.;

### **Datei-Abholung mittels Cumulus**

Mit der verwendeten Software Cumulus gibt es keine Möglichkeit die Template-Datei via Direkt\_Link zu senden. Daher wird die erzeugte Datei auf den eigenen Server gespeichert und von Regionalwetter-SA mittels Cronjob abgeholt. Die Quelldatei und der Name der zu erzeugenden Zieldatei wird per Email geliefert/mitgeteilt.

Zur Einbindung der Wetterdaten wird seitens des Netzwerkbetreibers eine Template-Datei *PLZ\_regional.txt* (hier als Beispiel 06849\_regional.txt) zur Verfügung gestellt. Diese Datei sollte im am Besten im Stammverzeichnis von *Cumulus* gespeichert werden. Dann die Reiter *Configuration*  $\rightarrow$  *Internet* wählen.

| San Cumulus    |                    |             |                   |             |
|----------------|--------------------|-------------|-------------------|-------------|
| File Edit View | Configuration Help |             |                   |             |
|                | Station            | -           |                   |             |
|                | Internet           | 9           |                   |             |
|                | Display            | sets 16:43  | Day length 09:37  | Tomorrow -3 |
| Waning Gibbous | Colours            | 17:18       | Daylight 10:48    |             |
|                | Calibration        |             |                   |             |
|                | NOAA Setup         |             |                   |             |
| Outdoor        | Debug Log          | Rainfall    |                   | Indoor      |
| Temp           | FTP Logging        | Rate        | 0 mm/hr           | Tem         |
| Trend          | 0 °C/hr            | Last Hour   | <mark>0</mark> mm | Humi        |
| Avg Temp       | 0 °C               | Today       | 0 mm              | Status      |
| Wind Chill     | 0 °C               | Last 24 hrs | 0 mm              |             |
| Heat Index     | 0 °C               | Yesterday   | 0 mm              |             |
| Dewpoint       | 0°C                | This month  | <mark>0</mark> mm |             |
| Rel Hum        | 0 %                | This year   | <mark>0</mark> mm |             |
| Annarent       | 0 °C               |             |                   |             |

Unter *Internet Settings* den Reiter *Files* wählen und (am sichersten) mittels des Button *Browse...* den Pfad zur erhaltenen *PLZ\_regional.txt* wählen/eintragen. Den Namen der Zieldatei (hier als Beispiel 06849\_regional.txt) eintragen. Als nächstes ist zu kontrollieren ob bei *Process?* und bei *FTP*? ein Haken gesetzt ist. Sollten diese fehlen, sind sie zu anzuhaken.

Nach der Bestätigung mit dem *OK-Button* wird die Zieldatei erzeugt. Nun sollte der Link zur erzeugten Datei im Internet kontrolliert werden.

Dieser Link muss kopiert werden und per Email oder PN im dazugehörigen Forum an den Netzwerkbetreiber info@regionalwetter-sa.de zu senden.

Der Netzwerkbetreiber von Regionalwetter-SA.de wird diesen Link in einem Cronjob einrichten und bei der nächsten Aktualisierung sollte die Station auf der Karte zu sehen sein. Nicht ungeduldig werden wenn die Station nicht sofort auf der Karte auftaucht, dann ist die Einrichtung seitens des Netzwerkbetreibers von Regionalwetter-SA.de noch nicht abgeschlossen.

| let Settings                    |                          |          |          |               |
|---------------------------------|--------------------------|----------|----------|---------------|
| es/Options Files                |                          |          |          |               |
| Include Standard Files          | Include Standard Images  |          |          |               |
| ocal filenames                  | Binary? Remote filenames | Process? | Realtime | ? FTP?        |
| 2. (cumulus (00049_regional.cxc | Browse                   |          |          |               |
|                                 | Browse                   |          |          | V             |
|                                 | Browse                   |          |          |               |
|                                 | Browse                   |          |          |               |
|                                 | Browse                   |          |          |               |
|                                 | Browse                   |          |          |               |
|                                 | Browse                   |          |          |               |
|                                 | Browse                   |          |          | V             |
|                                 | Browse                   |          |          | V             |
|                                 | Browse                   |          |          | V             |
|                                 |                          |          | Realtime | ?             |
| Copy images to folder:          |                          |          |          |               |
|                                 |                          |          |          |               |
|                                 |                          |          |          |               |
|                                 |                          |          |          |               |
|                                 |                          |          | 0        | K Cancel Help |

(hier eine 06849\_regional.txt als Beispiel für die Verwendung mit Cumulus)

sa\_de\_101 06849 SA Dessau Süd 51.798600 12.246100 0 0 Sprite01 www.DessauWetter.de Davis VP2 92 <#version> <#day>.<#month>.<#year> <#hour>:<#minute> <#temp> <#tempTH> <#tempTL> <#TempChangeLastHour> n.v. <#hum> <#press>

<#presstrendval> <#rfall> <#wdir> <#wspeed> <#wgust> <#wgustTM> <#dew> <#wchillTL> <#SunshineHours> http://www.dessauwetter.de/cam/archive/cam-dessau.jpg <#rmonth> n.v. n.v. <#ryear> n.v. n.v. <#snowdepth> n.v. n.v. n.v. n.v.

## Datei-Abholung mittels Meteohub (in Planung)

•

- •
- .

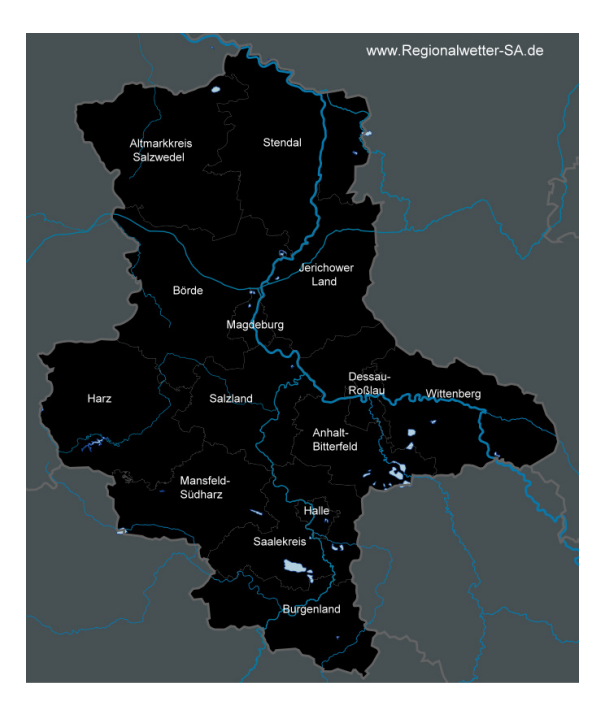

Vielen Dank für das Interesse am regionalen privaten Wetternetzwerk für Sachsen-Anhalt.

www.Regionalwetter-SA.de

# Die Betreiber von www.Regionalwetter-SA.de bedanken sich bei:

- Michael Reuter (<u>www.regiowetter-bw.de</u>) für die umfangreichen Hilfen bei der Realisierung.
- Marcus Heise (<u>www.dasThueringenwetter.de</u>) für die umfangreichen Hilfen bei der Template-Erstellung.